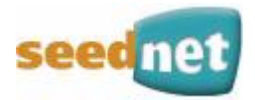

# Wagaly Enterprise 網路電話服務

# 單埠設備安裝使用手冊

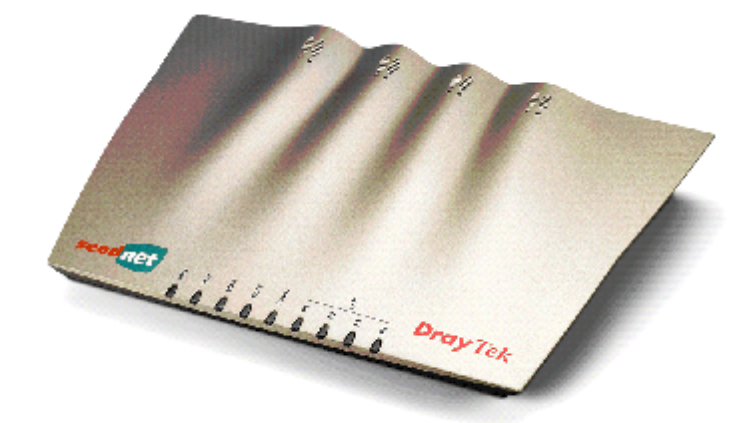

版本:V200612

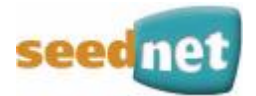

親愛的客戶,您好:

感謝您選用數位聯合電信股份有限公司的(以下簡稱 Seednet) Wagaly Enterprise 網路電話服務,在這通訊日新月異的時代,Seednet 結合內部豐富的全網寬頻資源,提供客戶新一代的寬頻語音通訊服務,讓您不需改變以往撥打電話的方式,就可享有品質更佳,費用更為合理的溝通新選擇。

爲了使客戶能夠在最短的時間開始使用本服務,我們提供您服務使用手冊,只要依照 手冊中的解說與操作流程,就能迅速幫您完成網路電話的啓用安裝,以及瞭解使用的方式。

如有任何安裝及使用上的疑問,歡迎您與 Seednet 企業客戶服務中心聯絡。

數位聯合電信 敬上

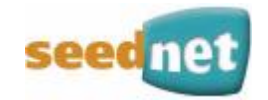

# 目錄

|                        | 設備介紹                                                                                                    | 4                                                                                                    |
|------------------------|----------------------------------------------------------------------------------------------------|----------------------------------------------------------------------------------------------------|
| <u> </u>               | 語音服務啓用                                                                                                    | 5                                                                                                    |
|                        | 連線 Voice 網站                                                                                                    | 5                                                                                                    |
|                        | 輸入用戶帳號及密碼                                                                                                    | 5                                                                                                    |
|                        | 輸入設備 MAC 及序號                                                                                                    | 5                                                                                                    |
| 二、                     | 語音設備安裝介紹                                                                                                    | 6                                                                                                    |
|                        | 設備連接注意事項                                                                                                    | 6                                                                                                    |
|                        | 基本連接示意圖:如果未設置 IP 分享器/HUB/AP 等設備                                                                                                    | 5                                                                                                    |
|                        | 進階連接示意圖:如果有設置 IP 分享器/HUB/AP 等設備                                                                                                    | 5                                                                                                    |
|                        | 設備連線方式                                                                                                    | 7                                                                                                    |
|                        | 前面板 LED 指示燈介紹                                                                                                    | 3                                                                                                    |
|                        | 後育权介面介紹                                                                                                    | J                                                                                                    |
| Ξ,                     | 語音設備網路設定10                                                                                                    | 0                                                                                                    |
|                        | 確認電腦連線方式10                                                                                                    | C                                                                                                    |
|                        | 使用 Wagaly Enterprise 語音設備設定精靈11                                                                                                    | 1                                                                                                    |
|                        | 重新開機試撥電話13                                                                                                    | 3                                                                                                    |
|                        | 個人電腦網路參數設定回原來的參數值13                                                                                                    | 3                                                                                                    |
|                        |                                                                                                    |                                                                                                    |
| 四、                     | 語音服務使用                                                                                                    | 4                                                                                                    |
| 四、                     | 語音服務使用14                                                                                                    | 4                                                                                                    |
| 四、                     | <b>語音服務使用14</b><br>撥打方式14                                                                                                    | <b>4</b><br>4                                                                                                    |
| 四、<br>五、               | <b>語音服務使用14</b><br>撥打方式14<br>用戶 <b>障礙排除 DIY</b> 14                                                                                                    | <b>4</b><br>4<br>5                                                                                                    |
| 四、<br>五、               | <b>語音服務使用14</b><br>撥打方式                                                                                                    | <b>4</b><br>4<br><b>5</b>                                                                                                    |
| 四、<br>五、               | 語音服務使用                                                                                                    | <b>4</b><br>4<br>5<br>5                                                                                                    |
| 四、五、                   | 語音服務使用                                                                                                    | <b>4</b><br>4<br>5<br>5<br>6<br>7                                                                                                    |
| 四、<br>五、<br>六、         | 語音服務使用                                                                                                    | <b>4</b><br>5<br>5<br>7                                                                                                    |
| 四、五、六、                 | 語音服務使用                                                                                                    | <b>4</b><br>5<br>5<br>7<br>7                                                                                                    |
| 四、五、六、                 | 語音服務使用                                                                                                    | <b>4</b><br>5<br>5<br>7<br>7<br>8                                                                                                    |
| 四、五、六、                 | 語音服務使用                                                                                                    | <b>4</b><br><b>5</b><br><b>5</b><br><b>7</b><br><b>7</b><br><b>8</b><br><b>9</b><br><b>7</b><br><b>7</b><br><b>8</b><br><b>9</b><br><b>7</b><br><b>7</b><br><b>8</b><br><b>9</b><br><b>7</b><br><b>7</b><br><b>8</b><br><b>9</b><br><b>7</b><br><b>7</b><br><b>8</b><br><b>9</b><br><b>7</b><br><b>7</b><br><b>8</b><br><b>9</b><br><b>1</b><br><b>1</b><br><b>1</b><br><b>1</b><br><b>1</b><br><b>1</b><br><b>1</b><br><b>1</b> |
| 四、五、六、                 | 語音服務使用                                                                                                    | <b>4</b><br>5<br>5<br>7<br>7<br>8<br>9<br>9                                                                                                    |
| 四、五、六、                 | 語音服務使用                                                                                                    | <b>4</b><br>5<br>5<br>7<br>7<br>8<br>9<br>9<br>0                                                                                                    |
| 四<br>五<br>六<br>七、<br>、 | 語音服務使用                                                                                                    | <b>4</b><br>5<br>5<br>7<br>7<br>8<br>9<br>9<br>0<br><b>3</b>                                                                                                    |
| 四、五 六 七、               | 語音服務使用       14         撥打方式       14         開戶障礙排除 DIY.       14         燈號意義       15         語音意義       16         常見問題       17         服務使用問題       17         通話問題       16         連線問題       16         連線障礙排除       20         附錄       20         別格       21 | <b>4</b><br>5<br>5<br>7<br>7<br>8<br>9<br>9<br>0<br><b>3</b><br>3                                                                                                    |

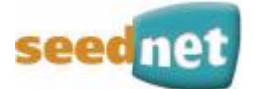

# 盒內設備介紹

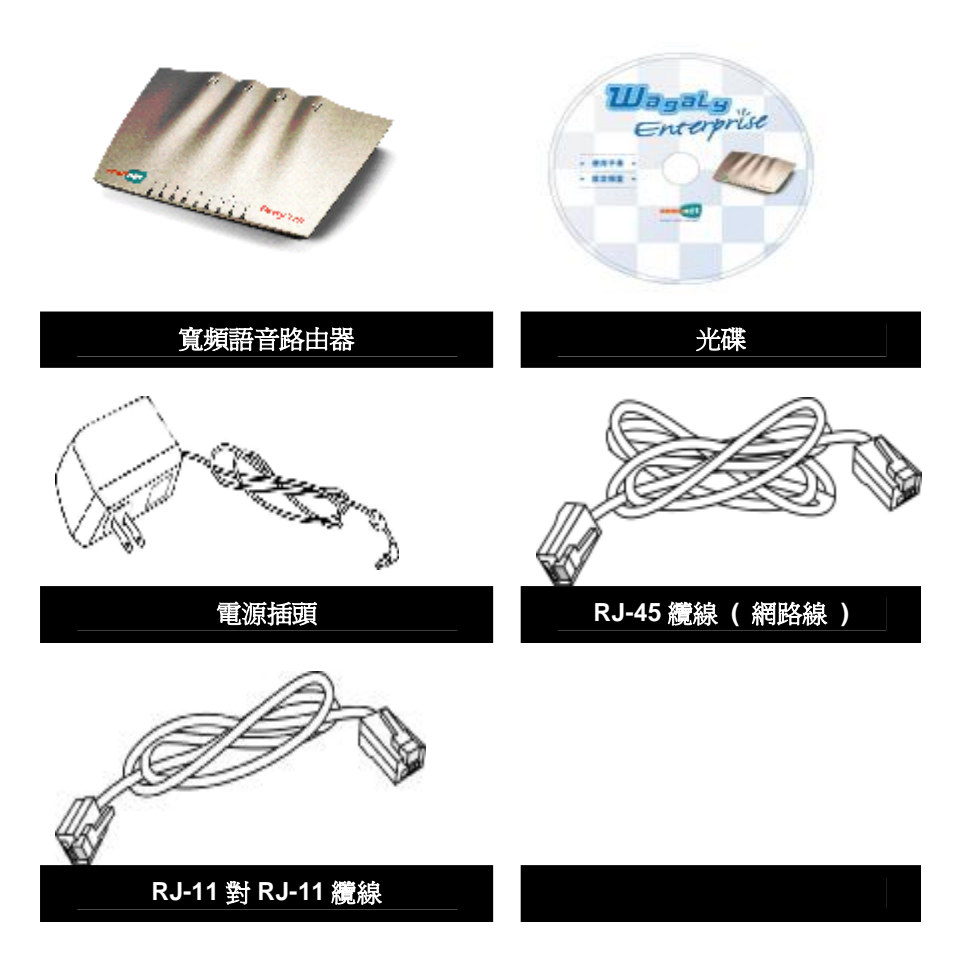

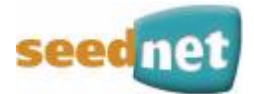

# 一、語音服務啓用

- 1. 請至 http://voice.seed.net.tw/service\_enterprise02.asp
- 2. 請輸入用戶帳號(A 或 D 帳號)
- 3. 請輸入用戶密碼
- 4. 輸入完後,點選繼續。

》用戶資料查詢 》 服務啟用 》 初次選號 》 更換門號 》 更換設備啓用 》 查詢通話明細

| Wagaly<br>請輸入您 | Enterprise 服務啟用<br>D開頭的用戶編號及密碼 |
|----------------|--------------------------------|
| 用戶編號:          |                                |
| 用戶密碼:          |                                |
|                | 繼續                             |

5. 確認您的基本資料無誤後,點選【點選啓用】,完成後點選繼續。

| • | 確認啓用            | 確認啓用項目   |            |                         |          |  |  |
|---|-----------------|----------|------------|-------------------------|----------|--|--|
|   | 用戶編號 : D1234567 |          |            |                         |          |  |  |
|   | 用戶名稱:王大明        |          |            |                         |          |  |  |
|   | 點選啓<br>用        | 交易序號     | 申請日期       | Wagaly Enterprise<br>號碼 | 申請狀<br>態 |  |  |
|   | ۲               | T1092356 | 2006/10/03 | 070-900-001             | 申請中      |  |  |
|   |                 |          | 繼緩         |                         |          |  |  |

6. 請輸入設備背面標籤貼紙上的MAC編號及設備序號(各15碼)。

| ●輸入設備相關資料                          |
|------------------------------------|
| 用戶編號: D1234567                     |
| 用戶名稱: <b>王大明</b>                   |
| Wagaly Enterprise鶃碼: 070-900-001   |
| 請輸入Wagaly Enterprise 設備背面黏貼處的相關資料: |
| Mac編號: Maca                        |
| 設備序號:                              |
| 回上頁                                |

7. 完成輸入後,請點選繼續,完成服務啓用程序。

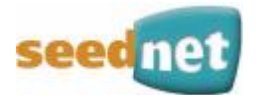

# 二、語音設備安裝介紹

### <設備連接注意事項>

請勿將 Wagaly Enterprise 語音設備架設在 IP 分享器、NAT 設備或防火牆後面,否則將 導致 Wagaly Enterprise 語音設備無法使用。

### <未安裝語音設備示意圖>

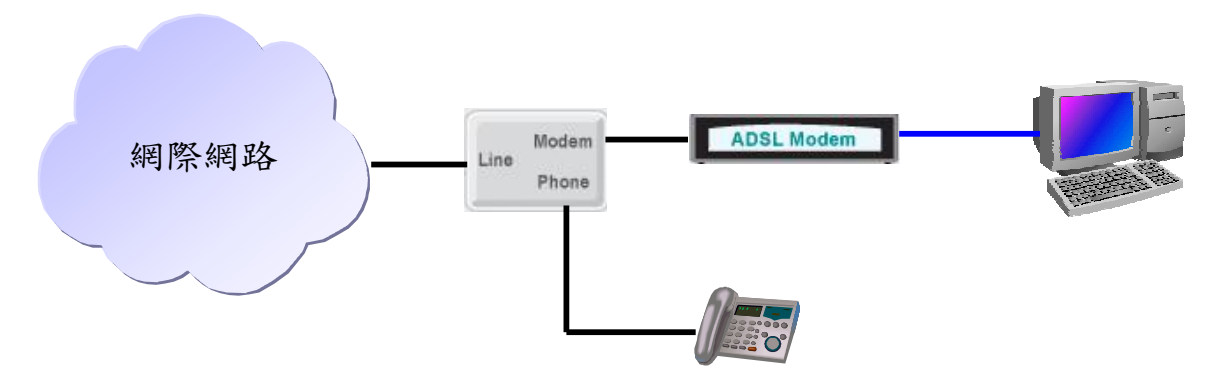

### <基本連接示意圖:如果未設置 IP 分享器/HUB/AP 等設備>

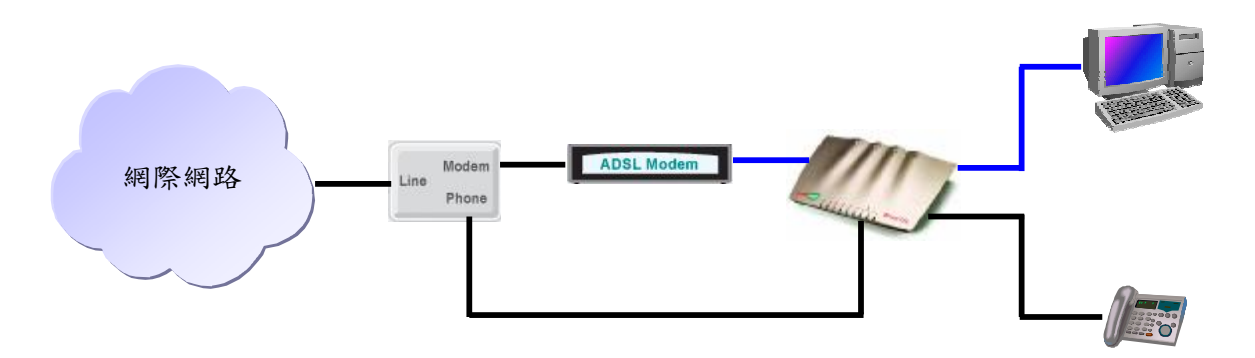

<進階連接示意圖:如果有設置 IP 分享器/HUB/AP 等設備>

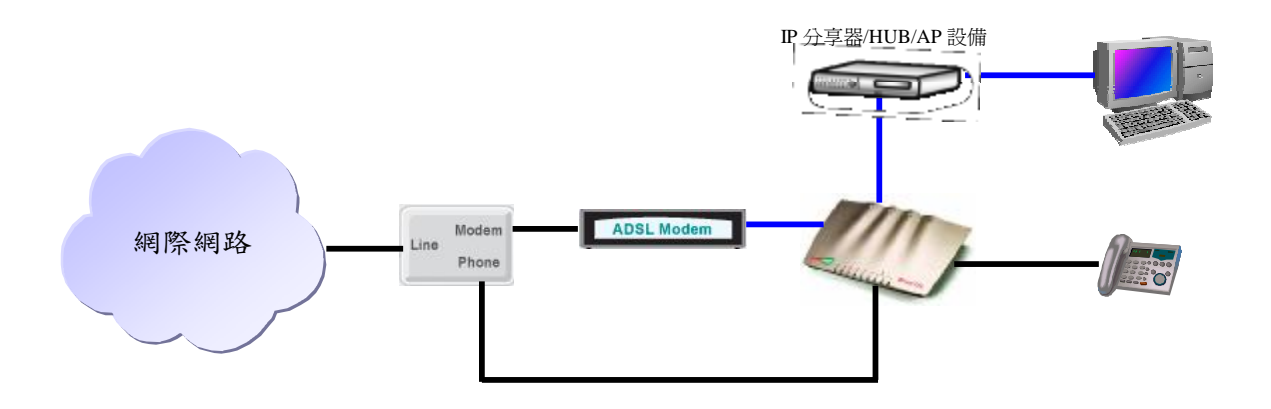

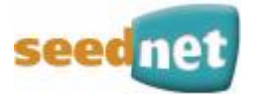

### <語音設備連線方式>

Wagaly Enterprise 語音設備

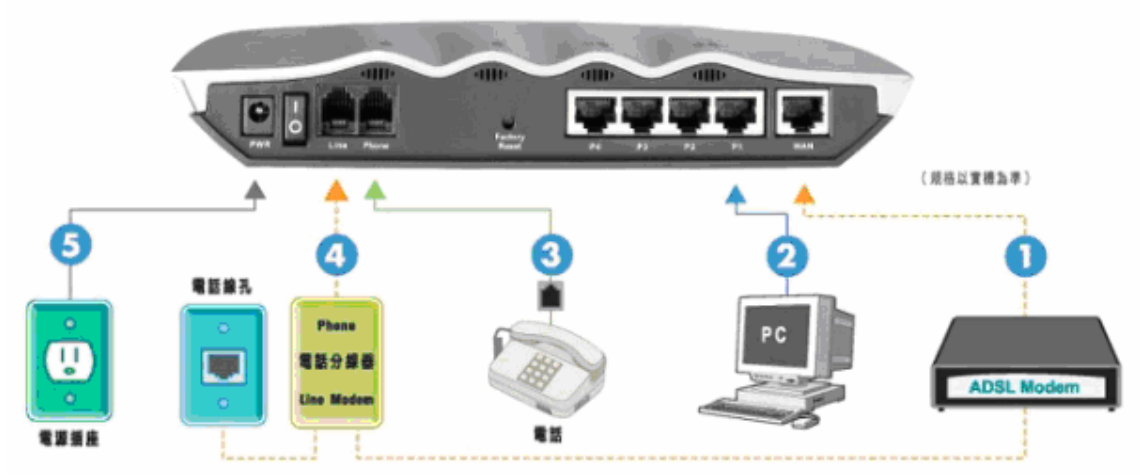

確實參考以下步驟及基本連結示意圖,先安裝連接設備,再執行電腦及 Wagaly Enterprise 語音設備網路設定。

- 1. 將 ADSL Modem 原來接於電腦的網路線, 改接到 Wagaly Enterprise 語音設備的 WAN 埠。
- \*如果未設置 IP 分享器/HUB/AP 等設備時,請將盒子中所附的網路線一端接至電 腦,另一端連接至 Wagaly Enterprise 語音設備的 LAN 埠(P1~P4)。 (注意:請參考基本連結示意圖)
  - \*如果有設置 IP 分享器/HUB/AP 等設備時,請將以上設備連接至 Wagaly Enterprise 語音設備的 LAN 埠,再將電腦連接 IP 分享器/HUB/AP 等設備後面。 (注意:請參考進階連結示意圖)
- 3. 將盒中所附的電話線一端連接至 Wagaly Enterprise 語音設備的 Phone 孔,另一端連接至電話機。

(注意:Wagaly Enterprise 語音設備的每個 Phone 孔只能接一支話機。)

4. 將電話分歧器 Phone 孔上的電話線,連接至 Wagaly Enterprise 語音設備的 Line 孔。

(注意:請勿將 Wagaly Enterprise 語音設備上的 Phone 孔,直接連結到電話分歧器的 Phone 孔或牆上的電話線孔,否則將造成 Wagaly Enterprise 語音設備的傷害。)

5. 將盒中所附的變壓器,連接上 Wagaly Enterprise 語音設備的 Power 孔後,接上 電源。

(注意:打開 Wagaly Enterprise 語音設備的電源開關後, 請確認 LED 指示燈號是否 運作正常。)

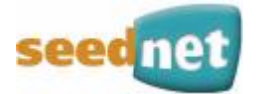

### <前面板 LED 指示燈介紹>

請參考下圖,前面板包含數個 LED 指示燈,顯示各項操作狀態。

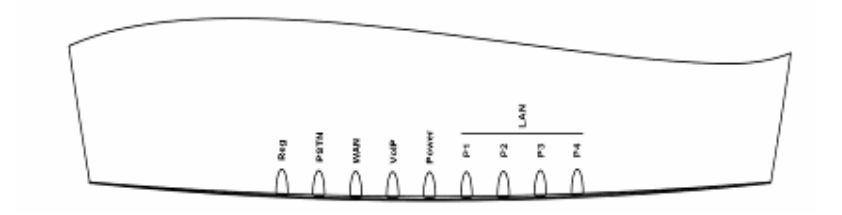

| LED指示燈                 | 狀 態 | 說明                            |
|------------------------|-----|-------------------------------|
| Pog                    | 亮起  | 服務註冊成功,可以正常使用。                |
| Reg                    | 熄滅  | 服務註冊失敗,無法正常使用。                |
| PSTN                   | 亮起  | 當電話透過 PSTN 備用線路接通時,會持續<br>亮起。 |
|                        | 橘燈  | 有正常的 10Mbps 連線正使用相對應的通訊埠運作。   |
| WAN                    | 綠燈  | 有正常的 100Mbps 連線正使用相對應的通訊埠運作。  |
|                        | 閃爍  | 乙太網路封包正在傳輸中。                  |
| VolP                   | 真把  | 當電話機話筒拿起接聽時會持續亮起。             |
|                        |     | 當電話透過 VoIP 接通後,每兩秒閃爍一次。       |
| Bower                  | 亮起  | 路由器已開啓且正常運作中。                 |
| FOWEI                  | 熄滅  | 路由器異常或當機中。                    |
|                        | 橘燈  | 有正常的 10Mbps 連線正使用相對應的通訊埠運作。   |
| (P1 \ P2 \<br>P3 \ P4) | 綠燈  | 有正常的 100Mbps 連線正使用相對應的通訊埠運作。  |
|                        | 閃爍  | 乙太網路封包正在傳輸中。                  |

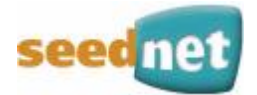

# <後背板介面介紹>

請參考下圖,後背版介面包含數個接孔,處理各項功能。

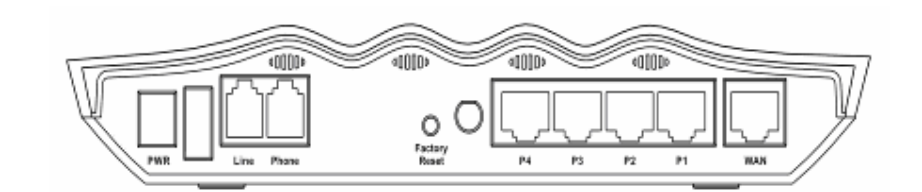

| 後背板介面              | 說明                                                                                                    |
|--------------------|----------------------------------------------------------------------------------------------------|
| PWR                | 電源插頭,連接電源供應器。                                                                                                    |
| Line               | 連接類比電話線,作為 Loop through 。                                                                                                |
| Phone              | 連接到類比電話機以提供 VoIP 通訊服務。                                                                                                   |
| Factory<br>Reset   | 當路由器正在運作時(Power LED指示燈亮),使用尖銳的物品(例如:原子筆頭)壓住 Factory<br>Reset 超過五秒;鬆開此動作後,所有的LED迅速<br>閃爍時,路由器將會還原成出廠設定值。<br>(注意:非必要時請勿使用) |
| P1 • P2<br>P3 • P4 | LAN埠連接到電腦等網路設備。                                                                                                    |
| WAN                | 連接到 ADSL 數據機以連上網際網路。                                                                                                    |

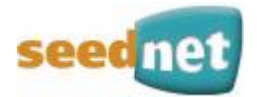

# 三、語音設備網路設定

#### 步驟 1. 確認電腦連線方式。

請先設定與Wagaly Enterprise語音設備連結之電腦的連線方式。下列範例是假設作業系統 爲Windows XP,若您的電腦採用其他作業,請參照相似的步驟。

1.1. 『控制台 』→ 雙擊『網路連線』

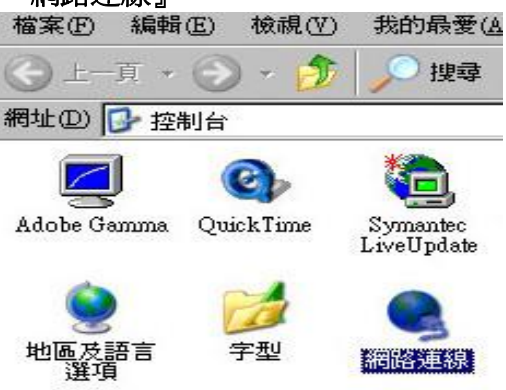

1.2 『 區域連線 』 單擊滑鼠右鍵 → 『內容』 檔案(F) 編輯(E) 梭視(Y) 我的最繁(

| (III) SKE (III) | 彩明书时(正)                   | Wine (V)                          | 我们知道安安人              | <u>a</u> ) |
|-----------------|---------------------------|-----------------------------------|----------------------|------------|
| () ⊥-:          | 頁 • 💮                     | ) - 🏠                             | 🔎 搜尋                 | 4          |
| 網址(D) 💽         | 🌢 網路連                     | 線                                 |                      |            |
| 區域網             | 路                         |                                   |                      |            |
|                 | ■<br>画域連<br>記連線<br>D-Link | 線<br>「「停用但<br><b>秋第(</b><br>修復(2) | ))<br><b>D)</b><br>) | Γ.,        |
|                 |                           | 橋接器                               | 連線(G)                | Ι.         |
|                 |                           | 建立捷<br>刪除(I<br>重新命                | 經⑤)<br>D<br>名(M)     |            |
|                 |                           | 内容低                               | 0                    |            |

1.3 選擇『Internet Protocol (TCP/IP)』→『內容』

| ■● Broa            | adcom NetX<br>車用下列項                       | treme Gigabit Ethen<br>目(O):            | ue 設定(C)                   |
|--------------------|-------------------------------------------|-----------------------------------------|----------------------------|
|                    | oS Packet So<br>etwork Mon<br>demet Proto | theduler<br>itor Driver<br>col (TCP/IP) | ~                          |
| <<br>安装<br>描述      | <u>N</u>                                  | 解除安裝(1)                                 | 内容化                        |
| 傳輸控約<br>設的廣地<br>力。 | 制通訊協定<br>或網路通訊                            | /網際網路通訊協知<br>協定,提供不同編                   | E (TCP/IP)。這是預<br>I路之間的通訊能 |

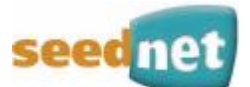

1.4 將個人電腦網路參數設定如下圖,選擇『確定』,使設定值生效。

(注意:請記下原電腦個人電腦網路參數,當語音設備完全設定完畢後,需將個人電腦 設定回原來的參數。)

IP位址:192.168.173.xxx(2~254) 子網路遮罩:255.255.255.0 預設閘道:192.168.173.1

| Internet Protocol (TCP/IP) P(2                                                                                  | • 🛛 🕅                          |
|----------------------------------------------------------------------------------------------------|--------------------------------|
| <b>一</b> 般                                                                                                    |                                |
| 31年位的機能支援活动功能。<br>到,这么资料均衡成本或管理                                                                                 | 的时以取得自動推進的17股末+老<br>為正確的17股7定。 |
| <ul> <li>○ 自動取書 IP 位址(2)</li> <li>④ 使用下列的 IP 位址(2);</li> </ul>                                                  |                                |
| IP位检@x                                                                                                    | 192 . 168 . 173 . 10           |
| 子綱路總軍(1):                                                                                                    | 255 . 255 . 255 . 0            |
| MLRIMSE (D)                                                                                                    | 192 . 168 . 173 . 1            |
| <ul> <li>○ 由助作者 I tors mL 86/21/2</li> <li>③ 使用下列的 DNS 何繁弱位<br/>情用 DNS (可解器 E):<br/>其他 DNS (可解器 (A);</li> </ul> |                                |
|                                                                                                    | 1976 (T.).                     |

1.5 如個人電腦上有連結無線網路時,還請先行設定為停用狀態,以防無法使用以下 Wagaly Enterprise語音設備設定精靈。

#### 步驟 2. 使用 Wagaly Enterprise 語音設備設定精靈。

您可以從包裝內所附 CD 中,找到 Ez Configurator 來設定Wagaly Enterprise語音設備。請參考以下網路設定介面步驟:

2.1請在連結Wagaly Enterprise語音設備的電腦上,開啓光碟中的Wagaly Enterprise語音設備設定精靈(EzCfg-SeedNet-1.0.1.exe)。

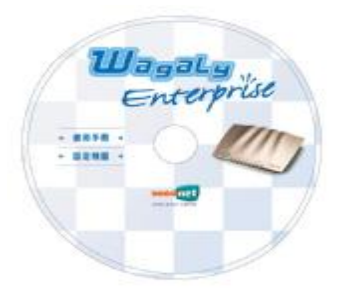

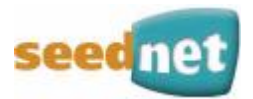

2.2 開始進行『網際網路連線設定』,並請依照辦公室的連線模式,選擇正確的連線方式。

| ISP 設定<br>SP 名稱: | 網際網路連線設定<br>網際網路連線模式 | <u>ان</u> |          |    |
|------------------|----------------------|-----------|----------|----|
| •<br>•<br>田 告名稱: | 固定或自動取得IP            |           |          | •  |
| 容碼:              | □ 自動取得 IP            |           |          |    |
|                  | IP 位址:               | 10        | -83      | 34 |
| 項寬選擇: 512 kbps ▼ | 子網路遮罩:               | 12        | <u> </u> |    |
|                  | 預設閘道:                | c - c     | - 89     |    |
| 音量設定             | _DNS 設定              |           |          |    |
| 話筒音量:            | 主要 DNS :             | 0 2       | 52       |    |
| 聽筒音量:            | 次要 DNS :             |           | 0        |    |
|                  |                      | 離問        | 1        | を田 |

#### <固定IP使用者>

如您的線路是固定 IP 位址,那麼您必須選擇『**固定或自動取得IP**』網際網路連線模式, 並完成下列欄位。

- IP 位址:此資訊是由您的 ISP 提供,您需要利用此資訊來指定Wagaly Enterprise語音設備的 IP 位址,例如 172.16.2.84。
- 子網路遮罩:用來決定網路的大小,此資訊由您的 ISP 提供,例如:255.255.255.0。
- **預設閘道:**此資訊是由您的 ISP 提供,用來從您的本地端網路(區域網路),傳送網際網路 流量。例如:172.16.2.5。
- **DNS 設定:**若您的 ISP 提供,那麼您必須指定『**DNS IP 位址**』;若您沒有指定,那 麼路由器將用本身的預設值。

| SP 設定                                     | 網際網路連線設置                       | ;定<br>(式 :  |       |   |
|-------------------------------------------|--------------------------------|-------------|-------|---|
| □ 1 H · · · · · · · · · · · · · · · · · · | —— 固定或自動取得                     | <b></b> ≩IP |       | • |
| 2碼:                                       | —— <b>「</b> 自動取得 IP<br>IP 位址 : | 25          | 23 27 |   |
| 頁寬選擇: 512 kbps                            | 子網路遮罩:                         |             | 8 8   |   |
| 音量設定                                      | DNS 設定                         |             | S. 52 |   |
| 話筒音量: く                                   | 主要 DNS :                       | 0.00        | 10 11 |   |
|                                           |                                |             | 6 B   |   |
|                                           |                                | +***        |       | _ |

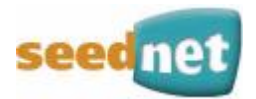

#### <DHCP使用者>

若您的線路的是自動取得 IP 位址,請勾選『自動取得 IP』。

| ISP 設定                                | 一 網際網路連線設定<br>網際網路連線模式                 | 定—————<br>式:                |              |
|---------------------------------------|----------------------------------------|-----------------------------|--------------|
| · · · · · · · · · · · · · · · · · · · | 固定或自動取得                                | IP                          | -            |
| 密碼:<br>頻寬選擇: 512 kbps _▼              | ✓ 自動取得 IP<br>IP 恒址:<br>子網路進罩:<br>預設開道: | 10 . 0 . 1<br>255 .255 .255 | . 5<br>5 . 0 |
| 音量設定<br>話筒音量:、、<br>聽筒音量:、             | DNS 設定<br>主要 DNS :<br>次要 DNS :         |                             |              |
|                                       |                                        | 離開                          | 套用           |

2.3 開始設定線路頻寬,以下圖中表示上行頻寬的設定;例如使用2M/512K線路者,此欄 位需選擇『512 Kbps』。設定完成後按下「套用」,完成所有網路設定步驟。

| 🐮 Wagaly Er       | uterprise 路由器 I                              | 安定精靈                  | 02       |         |
|-------------------|----------------------------------------------|-----------------------|----------|---------|
| ISP 設定<br>ISP 名稱: |                                              | 網際網路連線設置 網際網路連線設置     | 定<br>式 : |         |
| 使用者名稱             |                                              | 固定或自動取得               | ₽<br>₽   | ~       |
| 密碼:               |                                              | □ □ 自動取得 IP<br>IP 位址: |          |         |
| 頻寬選擇:             | 512 kbps                                     | → 子網路遮罩:              |          |         |
| 音量設定              | 64 kbps<br>128 kbps<br>256 kbps              |                       | in the   |         |
| 訪問音量:<br>聽筒音量:    | 384 kbps<br>512 kbps<br>640 kbps<br>768 kbps | 王要 DNS :<br>次要 DNS :  |          | <u></u> |
|                   | 1 Mbps                                       |                       | 離開       | 套用      |

#### 步驟 3. 語音設備重新開機,開始試撥網路電話。

完成所有網路設定步驟後,請先將語音設備後的電源關閉,再重新開啓。等待語音設備上的Reg燈亮起時(等待約一分鐘,可參考LED燈號說明P.8頁),開始試撥第一通電話。 (注意:若無法撥通電話,請確認設備是否安裝正確,可參考連線障礙排解P.20~P.22頁)

#### 步驟 4. 將個人電腦網路參數,設定回原來的參數值。

確認可以正常撥打網路電話後(可參考撥打方式P.14頁),將個人電腦網路設定回原來的參數(可參考P.11頁)。

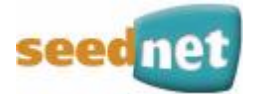

# 四、服務使用

### <撥打方式>

| 項目    | 撥打電話種類        | 撥打電話方式                    |
|-------|---------------|---------------------------|
| 網內    | Wagaly Family | 直接撥打對方之Wagaly號碼           |
| 電話    | 網內互打免費        | 070-XXX-XXX               |
|       |               | 依照一般市話撥打方式                |
|       |               | 範例一:台北撥打台北                |
|       | 國內市話          | 對方電話號碼 (2799-XXXX)        |
|       |               | 範例二:新竹打新竹                 |
|       |               | 對方電話號碼 (571-XXXX)         |
|       |               | 依照一般國內長途撥打方式              |
|       |               | 範例一:撥打到台中                 |
|       |               | 04(區域碼)+對方電話號碼            |
| 網外    | 國內長途          | 04-XXXX-XXXX              |
| 雷託    |               | 範例二:撥打到高雄                 |
| PEITU |               | 07(區域碼)+對方電話號碼            |
|       |               | 07-XXXX-XXXX              |
|       |               | 直接撥打對方手機號碼                |
|       | 國內行動          | 範例一:0937-XXX-XXX          |
|       |               | 範例二:0968-XXX-XXX          |
|       |               | 依照一般國際長途撥打方式              |
|       | 周欧雪手          | 範例一:台灣撥打美國紐約              |
|       | 國际电前          | 002+1(美國國碼)+XXX(區域碼)+對方電話 |
|       |               | 002-1-718-XXX-XXX         |

註:

1. 請先確定語音設備上LINE孔有接上室內電話線路。

2. 請於撥打電話後,加上一個#字鍵(速撥鍵),可加速撥通時間。

 如果用戶不想由Wagaly Enterprise 網路電話撥出到網內長途、手機與國際長途,或 是需要設定原辦公室電話的加值功能(轉接、勿干擾),請於撥打電話前先按兩次【\*】 字鍵,其餘撥打方式不變。(電話費由原市內電話公司收取)

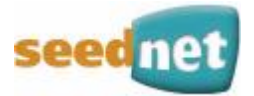

# 五、用戶障礙排除 DIY

#### <燈號意義>

#### 1. 網路正常、待機狀態 (註:以下假設LAN1接上電腦時。)

| Reg | VoIP | WAN | PSTN | Power | LAN1 | LAN2 | LAN3 | LAN4 |
|-----|------|-----|------|-------|------|------|------|------|
| 綠燈  |      | 綠燈  |      | 綠燈    | 綠燈   |      |      |      |

說明:Reg、WAN和Power為必亮的燈號。

#### 2. 網路正常、撥打電話(網路電話)

| Reg | VoIP | WAN | PSTN | Power | LAN1 | LAN2 | LAN3 | LAN4 |
|-----|------|-----|------|-------|------|------|------|------|
| 綠燈  | 綠燈   | 綠燈  |      | 綠燈    | 綠燈   |      |      |      |
|     |      |     |      |       |      |      |      |      |

說明:網內互打、國際長途、行動電話與國內長途,由網路電話撥出。

#### 3. 網路正常、撥打電話 (一般市話)

| Reg | VoIP | WAN | PSTN | Power | LAN1 | LAN2 | LAN3 | LAN4 |
|-----|------|-----|------|-------|------|------|------|------|
| 綠燈  |      | 綠燈  | 綠燈   | 綠燈    | 綠燈   |      |      |      |

說明:1.同縣市互打(北縣市互打)、警急電話、080免付費電話、0204電話以及特殊的付費 電話等,由一般市話撥出。

2. 當用戶按下兩次【\*】字鍵時,由原市話電話撥出。

#### 4. 網路異常、待機狀態

| Reg | VoIP | WAN | PSTN | Power | LAN1 | LAN2 | LAN3 | LAN4 |
|-----|------|-----|------|-------|------|------|------|------|
| 熄滅  |      | 熄滅  | 綠燈   | 綠燈    | 綠燈   |      |      |      |

#### 5 網路異常、撥打電話

| Reg | VoIP | WAN | PSTN | Power | LAN1 | LAN2 | LAN3 | LAN4 |
|-----|------|-----|------|-------|------|------|------|------|
| 熄滅  |      | 熄滅  | 綠燈   | 綠燈    | 綠燈   |      |      |      |

說明:1.此時網內070電話無法撥打。

2.其餘網外電話(行動、國際、長途、市話),皆由原市話電話撥出。

#### 3.2.6 斷電時、撥打電話

| Reg | VoIP | WAN | PSTN | Power | LAN1 | LAN2 | LAN3 | LAN4 |
|-----|------|-----|------|-------|------|------|------|------|
| 熄   |      | 熄滅  | 熄滅   | 熄滅    | 熄滅   |      |      |      |
| 滅   |      |     |      |       |      |      |      |      |

說明:1.此時網內070電話無法撥打。

2.其餘網外電話(行動、國際、長途、市話),皆由原市話電話撥出。

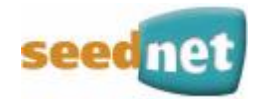

# <語音意義>

| 項<br>次 | 原因       | 語音                               | 燈         | 號         | 狀況描述                                                                                                    |
|--------|----------|----------------------------------|-----------|-----------|----------------------------------------------------------------------------------------------------|
| 1      | 網路<br>異常 | 網路異常,您撥的號<br>碼將由一般電話撥<br>出。      | Reg<br>熄滅 | WAN<br>熄滅 | <ul> <li>您的 Wagaly Enterprise 語音設備可<br/>能有以下的情形:</li> <li>1. 網路線未接(請檢查網路線連接狀<br/>況)</li> <li>2. 網路線品質不良</li> <li>3. ATUR 或 HUB 沒有接上電源</li> <li>4. 其他網路異常情形</li> <li>請洽企業客服: 0800-073-330</li> </ul> |
| 2      | 註冊<br>失敗 | 網路電話註冊失敗,<br>您撥的號碼將由一般<br>電話撥出。  | Reg<br>熄滅 | WAN<br>綠燈 | <ul> <li>您使用的 Wagaly Enterprise 服務可能有以下情形:</li> <li>1. 尚未註冊完成(請重新開啓語音設備,等待一分鐘)</li> <li>2. 帳號已停用</li> <li>3. 帳號未繳費</li> <li>請洽企業客服: 0800-073-330</li> </ul>                                         |
| 3      | 空號       | 您撥的網路電話號碼<br>是空號,請確認後再<br>撥。     | Reg<br>綠燈 | WAN<br>綠燈 | 您撥的號碼可能有以下情形:<br>1. 撥號不正確<br>2. 系統中無此070號碼或簡碼<br>3. 對方的070號碼或簡碼尙未啓用                                                                                                    |
| 4      | 無回應      | 您撥的網路電話號碼<br>無回應,請稍後再<br>撥。      | Reg<br>綠燈 | WAN<br>綠燈 | 您撥的號碼可能有以下情形:<br>1.對方的網路電話未開機<br>2.對方未連接上網路<br>3.對方的網路電話已停用                                                                                                    |
| 5      | 忙線       | 對方網路電話忙線<br>中,請稍後再撥。(會<br>聽到忙線音) | Reg<br>綠燈 | WAN<br>綠燈 | 您撥的號碼可能有以下情形:<br>1.對方目前電話中                                                                                                    |

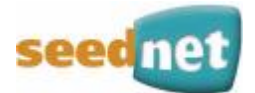

# 六、常見問題

#### 1. 服務使用問題

#### Q1 使用Wagaly網路電話時,是否需要有固定IP?

A 若您是使用Wagaly Enterprise網路語音服務,必需要有固定IP才可使用。

#### Q2 申請Wagaly網路電話服務後是否有新的電話號碼?

A 所有新申裝Wagaly網路電話服務的用戶,Seednet將免費提供一組070網路電話號碼, 可以依照您的喜好自行選擇,並使用該號碼,與Wagaly家族用戶間免費互相撥打電話。

#### Q3 如果我申請Wagaly Enterprise,原先我的市話服務怎麼辦?

A 您家中原先的市內電話將繼續保留使用,無論您的親友是撥打您市話號碼,或是其他 Wagaly Enterprise用戶撥打您的網路電話號碼,電話都會響起讓您接聽。

#### Q4 可否由一般市內電話或是手機撥打到Wagaly網路電話070號碼?

A 很抱歉,由Seednet發放的網路電話號碼只限於Wagaly家族用戶間相互撥打,以及由 Wagaly網路電話撥打至一般國內電話、手機與國際電話,但是無法使用市內電話或手 機撥打到Wagaly網路電話。

#### Q5 是否所有的手機業者都可以透過Wagaly網路電話撥話?

A 是的,無論您的親友為台灣大哥大、中華電信、遠傳電信、和信電訊、泛亞電信、東 信電訊、大眾電信或亞太行動的手機用戶,您都可以使用Wagaly網路電話服務撥打電 話給他們。

#### Q6 使用Wagaly Enterprise時,如何辨別是由一般市話或Wagaly網路電話來電?

A 如果是接收Wagaly家族用戶來電時,Wagaly Enterprise語音設備上【VoIP】燈號會亮起,而一般市話來電時,則【PSTN】燈號會亮起。

#### Q7 我如何辨別是由一般市話或Wagaly Enterprise撥出?

A 使用Wagaly Enterprise服務時,語音設備會依照您撥打的號碼,自動選擇應該由網路 電話撥出或是由一般市話撥出。 最直接的辦識方法是透過網路電話撥打時,在電話鈴聲之前會聽到一段音樂或是系統語 音告知[將由一般電話撥出]時,就是從一般的市話撥出。

再者,當您拿起電話撥出任何號碼時,語音設備的【VoIP】燈號會亮起,如果透過一般市話撥出到其他市話號碼時,Wagaly Enterprise設備上【PSTN】的燈號將會亮起, 【VoIP】燈號將會熄滅。

#### Q8 Wagaly網路電話撥出時,對方是否可以看到網路電話的號碼?

A Wagaly網路電話網內互打時,Wagaly Family用戶來電,網路電話070號碼將會顯示。 網外撥打時,目前並沒有提供網路電話070號碼顯示的服務。 但是為配合電信總局規定,凡提供網路電話服務之業者,均需於發話端撥出時顯示電話 號碼,當您使用Wagaly網路電話撥打國內電話、手機、國際電話時,對方電話會顯示 02-26576052,對方回撥時會聽見以下語音內容:

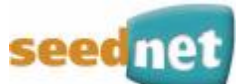

您好!您所撥的電話是 Seednet 數位聯合電信,依據電信總局規定,所顯示的網路電話代表號,無法為您轉接至原發話者,如有不便,敬請見諒!

#### Q9 使用Wagaly網路電話的同時需要開電腦?

A 若您是使用Wagaly Enterprise網路電話是不需要開電腦的,只要讓Wagaly Enterprise 語音設備與ADSL保持連線狀態,您就可以隨時撥打網內或網外電話。

#### Q10 Wagaly Enterprise語音設備是否可以接多部話機與電腦?

A 一台Wagaly Enterprise語音設備僅可以接上一部話機使用。且具有Hub功能,可以同時連接四台電腦(再串接Hub時可以連接更多台電腦)。

#### Q11 上網同時可以撥打Wagaly網路電話?

A 當然是可以的,一般如果您只是上網瀏覽資料,並不是傳送大量資料時,即使是使用 1M/64K的ADSL連線都可以正常使用,但是在傳輸網頁的瞬間語音也許會有短暫的斷 續現象。建議撥打Wagaly網路電話時,避免傳送大量資料或圖檔,如果您有同時大 量資料傳送與撥打電話需求時,建議您可以申請較高的連線速度。

#### Q12 如果網路斷線,我要撥打電話怎麼辦?

A 如果網路斷線,您將無法透過Wagaly網路電話撥打任何網內及網外電話。如果您使用的是Wagaly Enterprise,當網路斷線時,系統會有語音提示告知網路異常,您撥的電話將由一般電話撥出。

#### Q13 如何判斷Wagaly Enterprise網路電話服務無法使用?

A 除了您在撥打電話時,系統會有語音提示網路異常外,只要您發現Wagaly Enterprise 設備上【Power】或【Reg】或【WAN】燈號不亮時,表示Wagaly Enterprise網路電 話服務無法使用,您將無法透過Wagaly Enterprise撥打任何網內及網外電話號碼。但 是仍可透過原有市內電話撥打至國內電話、手機與國際電話。此時請先參考障礙排除 說明或是聯絡Seednet企業客服0800-073-330。

#### 2. 通話問題

#### Q1 爲何通話時有雜音或回音?

A 由於使用Wagaly Enterprise語音設備進行通話時,會使用到ADSL的頻寬,建議用戶使用網路電話時,避免傳送大量資料或圖檔。您可先上企業客戶園地eservice.seed.net.tw,察看日常線路使用量,避免同時使用語音服務及資料傳輸時,造成頻寬不足導致語音通話品質不良的情形發生。回音則有可能為話筒或聽筒音量問題,一般來說,若您在話筒聽到自己說話的聲音,則有可能為對方的話筒音量太大所致,需請對方調整說話的音量。

#### Q2 覺得通話聲音太小或太大?

A 可先行調整話機上的通話音量,如無法調整時,可利用光碟片中,Wagaly Enterprise 語音設備設定精靈,調整聲音的大小。

調整方式:音量的調整值共 10 等分,預設值為 5(正中間),若有需要調整通話音量, 請使用畫面左下方之音量設定。(請參考下圖說明)

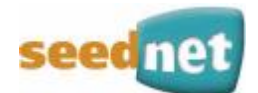

1.若覺得對方音量太大(小),請移動"聽筒音量"往左(右),以調小(大)音量 2.若對方覺得音量太大(小),請移動"話筒音量"往左(右),以調小(大)音量

| SP 設定    | 網際網路連線設定  | E<br>t::     |     |      |
|----------|-----------|--------------|-----|------|
| 市田治夕稲。   |           | P            |     | •    |
|          | [ 自動取得 IP |              |     |      |
| G M0 1   | IP 位址:    |              | 83  | - 34 |
| 百官選擇·    | → 子網路遮罩:  | 12           | 19  |      |
|          | → 預設閘道:   | · · ·        | -89 | - 2  |
| 音量設定     | DNS 設定    |              |     |      |
| 話筒音量:、、、 | 主要 DNS :  | 0 22         | 52  |      |
|          | 次要 DNS :  |              | e   |      |
|          |           | <b>大</b> 道日日 | 1   |      |

#### 3. 帳務問題

#### Q1 什麼是網內電話,是如何收費?

A 網內是指 Wagaly 家族用戶間相互撥打通話,此時無論通話的所在地區或時間的長短,雙方都是免費的 Wagaly Family 目前包括:Wagaly Enterprise、Wagaly Talk、 Wagaly Talk II、Wagaly Walk、Wagaly TeLTeL。

#### Q2 Wagaly Enterprise 收費方式?

A Wagaly 網路電話服務每個月將固定收取設備月租費、服務月租費。而通話費的部分, 所有 Wagaly 家族用戶間互打是免費的,只收取網外國內電話、手機、及國際電話通 話費,通話費率則以 Seednet 服務網站上公告的費率為收費標準。

#### Q3 我一般會在何時收到帳單?

A Seednet 將固定於每個月 5 號開立當月之設備月租費、服務月租費與上個月網外通話 費的發票予用戶,用戶一般會在 10 號前收到帳單,並請於繳費期限內繳費即可。

#### Q4 如何取得網外撥打的通話明細?

A 您每個月帳單上 Seednet 會提供網外通話總金額,詳細撥出電話明細,您可上企業客 戶園地網站 eservice.seed.net.tw 線上查詢或 voice.seed.net.tw 網站,在用戶專區內查 詢。

### 4. 連線問題

#### Q1 爲什麼無法連線成功?

A 用戶可利用光碟內的 Wagaly Enterprise 語音設備設定精靈(Ez Configurator) (EzCfg-SeedNet-1.0.1.exe),進行固定 IP 網路連線的設定。或利用以下連線障礙排除 步驟,檢查您的基本安裝並解決不正常的狀況。

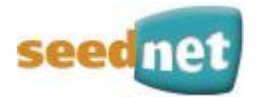

### 5. 連線障礙排除

#### 步驟 1:硬體狀態是否正常?

- 1. 檢查電源線和 WAN / LAN 線路是否連線。若需詳細資料, 請參照 『 三、 語音設備安裝說明 (P.6頁) 』。
- 2. 開啓 Wagaly Enterprise 語音設備,檢查設備上 [Power] 及 [Reg] 及 [WAN] LED 燈是否亮著。

#### 步驟 2: 您個人電腦內的網路連線設定是否正確?

下列範例是假設作業系統為 Windows XP。若您的電腦採用其他作業, 請參照相 似的步驟,或從<u>http://www.draytek.com/</u>找出支援說明。

- 1. 『控制台』→ 雙擊『網路連線』 2. 『區域連線』 單擊滑鼠右鍵 → 『內容』

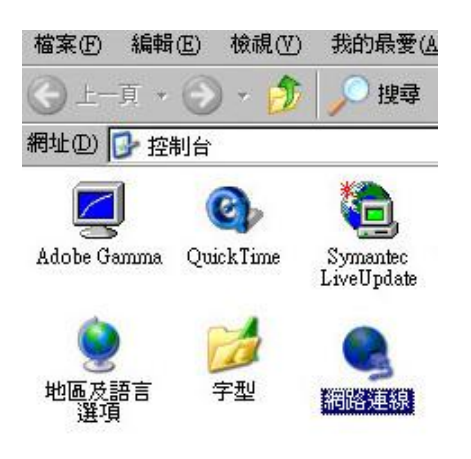

| 檔案(E) 編輯(E)  | 檢視(♡) 我的最愛(A) |
|--------------|---------------|
| 🕒 上一頁 🗕 🕥    | - 🏂 🔎 搜尋 👔    |
| 網址(D) 💽 網路連線 |               |
| 區域網路         |               |
|              |               |
| 日連線、         | 白山とりあ         |
| D-Link I     | 停用(图) 🛄       |
|              | <u>状態(U)</u>  |
|              | 修復(2)         |
|              | 橋接器連線(亞)      |
|              | 建立捷徑(S)       |
|              | 冊[[余(D)       |
|              | 重新命名(M)       |
|              | 內容(R)         |

3. 選擇『 Internet Protocol 5. 將個人電腦網路參數設定為如下,選 (TCP/IP) 』→『 內容 』

擇『確定』,使設定值生效。 IP位址192.168.173.xxx(2~254) 子網路遮罩:255.255.255.0 預設閘道:192.168.173.1

|      | 更用<br>Broadcor   | . NetKtea               | e Qizebit D                 | tene (                                                             | REC                                   |
|------|------------------|-------------------------|-----------------------------|--------------------------------------------------------------------|---------------------------------------|
| 1.62 | 春经使用"            | TRANS 6                 | 2:                          |                                                                    |                                       |
| N N  | Qol In<br>Netros | chei Schei<br>h Monitor | aller<br>Driver             | 1                                                                  | -                                     |
| 5    | •                |                         | (Cabin)                     |                                                                    | 2                                     |
| 描述   | 安朝创<br>1         |                         | 解除五极人                       |                                                                    | 内容图                                   |
| 伊姆力  |                  | 影响、                     | 2000年1月1日<br>1月1日日<br>1月1日日 | 」」<br>「「「」」<br>「「」」<br>「」」<br>「」」<br>「」」<br>「」」<br>「」」<br>「」」<br>「 | 如》- 這是預<br>的時期能                       |
| 建    | 線後・在             | 通知医线                    | 内静示图示<br>高级 动动制             | (18)<br>(18)                                                       | A A A A A A A A A A A A A A A A A A A |

| 「主法國國際總統軍法書」                       | 「空町以市場目的168月11日駅と。」<br>東美正確的12款定。 |
|------------------------------------|-----------------------------------|
| EBM #18 19 (51±0)                  |                                   |
| ◎ 使用下列的 IP 位址 ◎                    |                                   |
| 17位址①:                             | 192.168.173.10                    |
| 子網路速車心。                            | 255.255.255.D                     |
| 刑於附遵如                              | 192 . 168 . 173 . 1               |
|                                    | 16D                               |
| ● 使用下列的 DMS 间层器                    | 位北国                               |
| 織用DMI 向銀路回:                        |                                   |
| 301011 D000 (K089.88( <u>)6</u> ): |                                   |

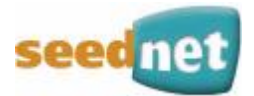

### 步驟 3: 您是否可以由個人電腦 Ping 到語音設備?

Wagaly Enterprise語音設備預設閘道為 192.168.173.1, 請檢查是否能正確地 ping 到語音設備。

#### A. 使用於Windows

- 1. 開啓 『命令提示字元視窗』(開始功能表選單 → 執行)。
- 2. 輸入 command (適用於 Windows 95 / 98 / ME ) 或 cmd (適用於 Windows NT / 2000 / XP )。
- 3. 輸入 ping 192.168.173.1 並按下 [Enter]。

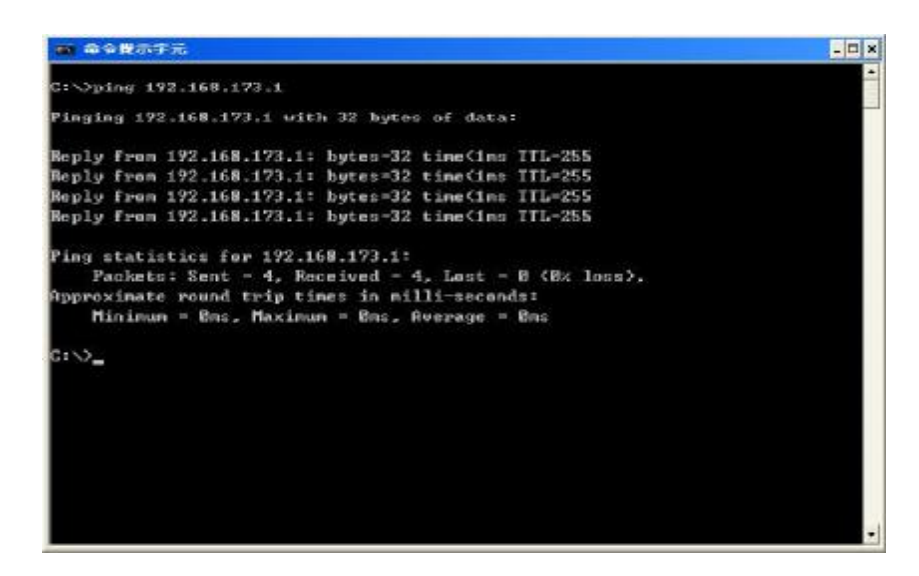

#### B. 使用於 Mac (終端機)

000 Terminal - bash - 80x24 ø Last login: Sat Jan 3 02:24:18 on ttyp1 Welcome to Darwin! Vigor10:~ draytek\$ ping 192.168.173.1 PING 192.168.173.1 ( 192.168.173.1 ): 56 data bytes 64 bytes from 192.168.173.1: icmp\_seq=0 ttl=255 time=0.755 ms 64 bytes from 192,168,173,1: icmp\_seq=1 ttl=255 time=0.697 ms 64 bytes from 192.168.173.1: icmp\_seq=2 ttl=255 time=0.716 ms 64 bytes from 192.168.173.1: icmp\_seq=3 ttl=255 time=0.731 ms 64 bytes from 192.168.173.1: icmp\_seq=4 ttl=255 time=0.72 ms AC -- 192.168.173.1 ping statistics ----5 packets transmitted, 5 packets received, 0% packet loss round-trip min/avg/max = 0.697/0.723/0.755 ms Vigor10:~ draytek\$

重點在於電腦是否收到來自 192.168.173.1 的回應。如果沒有,請檢查個人電腦 上的 IP 位址。

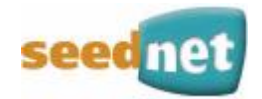

### 步驟 4: ISP 設定是否正確?

開啓光碟中的 Wagaly Enterprise 語音設備設定精靈,檢查您的 ISP 設定。

- 1. 檢查網際網路連線模式是否已選取固定或自動取得 IP 選項。
- 2. 檢查 WAN IP 網路設定是否已正確設定。如果您未勾選自動取得 IP, 您必須輸入正 確的 IP 位址、子網路遮罩及預設開道。

| ISP 設定         | 一一網際網路連線設定<br>一一一網際網路連線模定 | 臣<br>筑:    |      |     |
|----------------|---------------------------|------------|------|-----|
| 使用者名稱:         | ────                      | [P         |      |     |
| 家碼             | 「 自動取得 IP                 |            |      |     |
|                | IP 位址:                    | . 10       | 23   | 38  |
| 頻寬選擇: 512 kbps | 子網路遮罩:                    | 2          | 13   |     |
| Jore Hops      | ──── 預設閘道:                | - <u>-</u> | - 22 |     |
| 音量設定           | -DNS 設定                   |            |      |     |
| 話筒音量:\         | 主要 DNS :                  | 0 28       | 50   |     |
| 聽筒音量: \        | <u>···</u> 次要 DNS :       | <u> </u>   | e.   |     |
|                |                           |            |      | 202 |

若需詳細資料,請參照 『 四、語音設備網路設定(P.12~P.13 』。

備註:如果 Wagaly Enterprise 語音設備的設定完全正確,但語音設備仍舊無法使用,請 聯絡 Seednet 的企業客服 0800-073-330 以協助您進行設定。

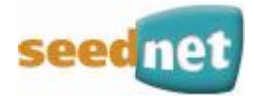

# 七、附錄

# <設備規格>

| Wagaly Enterprise 單埠語音設備規格表 |                               |                                                    |                               |  |  |
|-----------------------------|-------------------------------|----------------------------------------------------|-------------------------------|--|--|
| Hardware<br>Interface       | LAN                           | 4-port 10/100 Base-TX Ethernet Switch              |                               |  |  |
|                             | WAN                           | Connecting to DSL modem                            |                               |  |  |
|                             | Phone                         | 1 FXS VoIP port for connecting to analog phone set |                               |  |  |
|                             | Line                          | 1 line port for connecting to analog phone line    |                               |  |  |
| VolP                        | G.168 Line Echo-cancellation  |                                                    |                               |  |  |
|                             | Gain control                  |                                                    |                               |  |  |
|                             | Jitter buffer ( 125ms )       |                                                    |                               |  |  |
|                             | Voice Processing              |                                                    | G.711 A/u law                 |  |  |
|                             |                               |                                                    | G.723.1                       |  |  |
|                             |                               |                                                    | G.726                         |  |  |
|                             |                               |                                                    | G.729 A/B                     |  |  |
|                             |                               |                                                    | VAD / CNG                     |  |  |
|                             | Tone Generation and Detection |                                                    | DTMF/ Dial / Busy / Ring Back |  |  |
|                             | Protocol                      |                                                    | SIP                           |  |  |
|                             |                               |                                                    | RTP / RTCP                    |  |  |
| Max. Power                  | 10 Watt                       |                                                    |                               |  |  |
| Dimension                   | L22 * W16 * H3.6 (cm)         |                                                    |                               |  |  |
| Power                       | DC 12-15V                     |                                                    |                               |  |  |

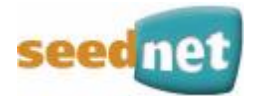

### <版權資訊>

| 版權聲明 | 在未經數位聯合電信股份有限公司居同意前,不得任意仿製、拷貝、摘抄或<br>轉譯成其它語言,本產品由數位聯合電信股份有限公司版權所有。                                                                                                    |
|------|----------------------------------------------------------------------------------------------------|
| 商標   | 本手冊內容使用以下商標:<br>• Seednet及Wagaly Enterprise為數位聯合電信股份有限公司的商標。<br>• DrayTek 為居易科技(股)公司的商標。<br>• Microsoft 與 Windows 相關系列以及 Explorer 皆為微軟公司的商標。<br>• Apple 和 Mac OS 皆為蘋果電腦公司的註冊商標。<br>• 其他產品則為其各自製造商的註冊商標。                                                                  |
| 安全指示 | <ul> <li>在本手冊中您可以找到安裝與設定的方法,請詳讀本使用手冊。</li> <li>路由器是一套複雜的電子產品,請勿自行開啓或修理本產品。</li> <li>請勿將路由器放置在潮濕或溼度高的場所,例如浴室。</li> <li>使用本產品請放置在足以遮風避雨之處,適合溫度在攝氏5~40度之間。</li> <li>請勿將本產品暴露在日光或其他熱源下,會對外殼或電子零件造成損害。</li> <li>請將本產品放置在小孩無法觸及之處。</li> <li>當您要棄置本產品時,請遵守當地的相關環保法規。</li> </ul> |
| 保固期限 | 自使用者購買日起兩年內為保固期限,請將您的購買收據保存兩年,因為它可以證明您的購買日期。當本產品發生故障是導因於製作及(或)零件上的錯誤,只要使用者在保固期限內出示購買證明,數位聯合電信股份有限公司將送至設備製造商居易科技,採取可使產品恢復正常之修理或更換有瑕疵的產品(或零件),且不收取任何費用。居易科技可自行決定使用全新的或同等價值且功能相當的再製產品。                                                                                      |
|      | 下列狀況不在本產品的保固範圍內:(1) 若產品遭修改、錯誤(不當)使用、<br>不可抗之外力損害,或不正常的使用,而發生的故障;(2) 隨附軟體或由其                                                                                                    |

產品資訊 Wagaly Enterprise寬頻語音路由器產品相關資訊,請至數位聯合電信股份 有限公司的網站(<u>http://www.seed.net.tw/</u>)查詢,數位聯合電信股份有限 公司保留隨時更新的權利。

他供應商提供的授權軟體;(3)未嚴重影響產品堪用性的瑕疵。

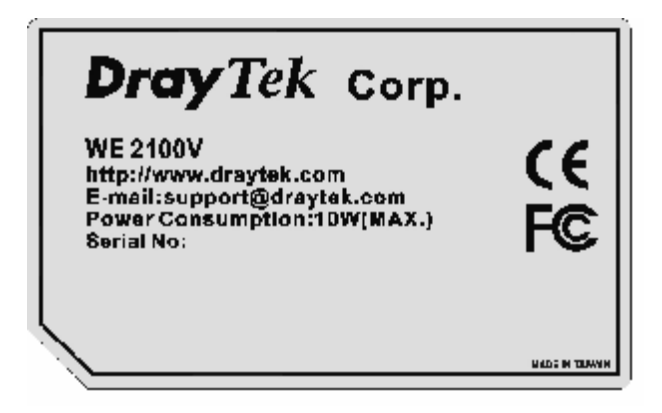

此標章為居易科技股份有限公司 版權所有